# Flame Painter (火焰画笔) 使用手册 v.2.2.0 个人版 | 专业版

## 软件介绍

欢迎使用"火焰画笔"!

Flame Painter (火焰画笔) 是一款非常独特的画图应用软件,用火焰刷轻松创建独特画 图、灯光效果、非一般的设计以及美妙的背景。

这是一款我的"I am an Artist(我是艺术家)"系列的试验性项目。最初的目标是创建 一款任何人都可以创造出美丽艺术品的软件。设计此款软件的目的不仅是为了让艺术家, 而是为了让无具有艺术技巧的一般用户都能创造出一些美妙的作品。

缺乏灵感和动力往往是用户无法具有创造力的主要原因之一,但这款工具可启发用户 的创造性。只要拥有能启发用户的工具,每一个人都能成为艺术家。

因此,我们的火焰画笔诞生了。

本手册涵盖了应用程序的功能并告诉你如何画图。有一系列的火焰刷可用参数,尝试 不同的画笔设置,也许您会发现一个具有全新创造性的自我表达方式。

非常感谢您购买火焰画笔。希望您享受美妙的画图时间!

Peter Blaškovič 火焰画笔的创造者

# 用户界面窗口

## 工具面板

| 🖊 Brush 🛞 Eraser 💧                                                                                                    | Fill |  |  |  |
|----------------------------------------------------------------------------------------------------|------|--|--|--|
| Q Q 5% C                                                                                                    | 0    |  |  |  |
| Brush                                                                                                    | 1.41 |  |  |  |
| Flame     Image: Solid State     Solid State     Soli |      |  |  |  |
| Blending Lighten 🔹                                                                                                    |      |  |  |  |
| Opacity                                                                                                    | 30   |  |  |  |
| Flame                                                                                                    |      |  |  |  |
| Size                                                                                                    | 100  |  |  |  |
| Span 🧧 4 Dist 🚺                                                                                                    | 1    |  |  |  |
| Soft                                                                                                    | 80   |  |  |  |
| Speed                                                                                                    | 92   |  |  |  |
| Center                                                                                                    | 20   |  |  |  |
| Focus                                                                                                    | 25   |  |  |  |
| Chaos                                                                                                    | 70   |  |  |  |
| Noise                                                                                                    | 0    |  |  |  |
| Fade 🚺 1                                                                                                    | - Ry |  |  |  |
| Detail 1                                                                                                    | < 🖊  |  |  |  |

Brush(画笔)-选择画笔工具 Eraser(橡皮擦)-选择橡皮擦工具 Fill(填充)-选择填充工具 Zoom In(放大)-放大画图界面(最大可放大至 200%) Zoom Out(缩小)-缩小画图界面(最小可缩小至 5%) Reset Zoom(返回原大小)-按数值可确认目前界 面大小,点击图案可返回原大小100% Undo(撤销键入)-撤销上一步的操作 Redo(恢复键入)-恢复上一步的操作

### 画笔

可选择三种画笔模式:

Flame(火焰) – 火焰画笔模式 Follow(跟随) – 笔画更精确地跟随鼠标的移动 Ribbon(色带) – 带状的画笔模式

Blending(调色) - 调色模式。可选择三种模式 – Normal(普通)为常规画图, Lighten(明亮) (加色模式) 通常使用为光线效果和黑暗的背景, Darken(变暗) (减色模式)使用为明亮的背景

Opacity(模糊) - 可调整画笔模糊度 (0 - 100)

### 火焰、跟随、色带画笔的参数

以下是可尝试的画笔工具参数:

Size(大小) - 画笔的大小 (1-300)
Span(宽度) - 画笔的宽度 (0-10)
Dist(距离) - 画笔小点的距离 (1-20) - 开启 "Lines(线条)"时您可选择此设置
Soft(柔软) - 画笔的柔软度 (1-100)
Speed(速度) - 画笔的速度 (1-100)
Center(居中) - 全面用力 (0-100)

Focus(聚集) - 局部用力 (0-100) Chaos(混乱) - 非常混乱的参数 (0-100) Noise(疯狂) - 疯狂的噪音参数 (0-100)

Fade (渐变) - 渐变画笔 (0-10). 设置开始渐变的地点

Fill | Lines (填充 | 线条) - 切换"填充"和"线条"模式

**Detail(细部)** - 画笔的细部 (1-4). 设置火焰笔画的细部质量。可适用于顺滑笔画效果, 也可以设置更大的画布 *注: 当设定参数较高时因增加电脑的负担, 画图会慢下来* 

Antialiasing (AA、抗锯齿) - 切换"普通抗锯齿"和"超顺滑抗锯齿" 注: 设定"超顺滑抗锯齿"比"普通抗锯齿"更增加电脑的负担,程序会慢下来

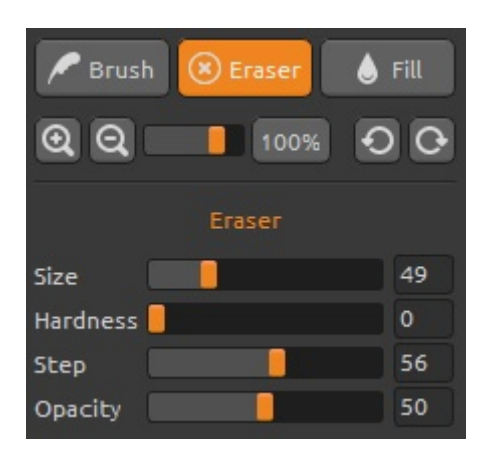

### 橡皮擦

设置橡皮擦工具的参数:

Size(大小)-橡皮擦的大小(1-200) Hardness(硬度)-橡皮擦的硬度(0-100) Step(步骤)-橡皮擦的步骤(0-100) Opacity(模糊)-橡皮擦的模糊度(0-100)

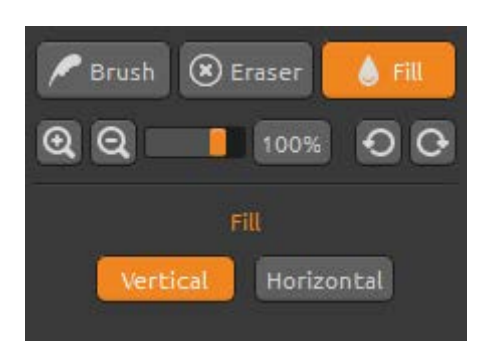

### 填充

可用"颜色"或"渐变"填充图层。渐变可选择垂 直或水平:

**Vertical |Horizontal (垂直 | 水平)** - 切换填充的 "垂直"和"水平"。

## 调色板

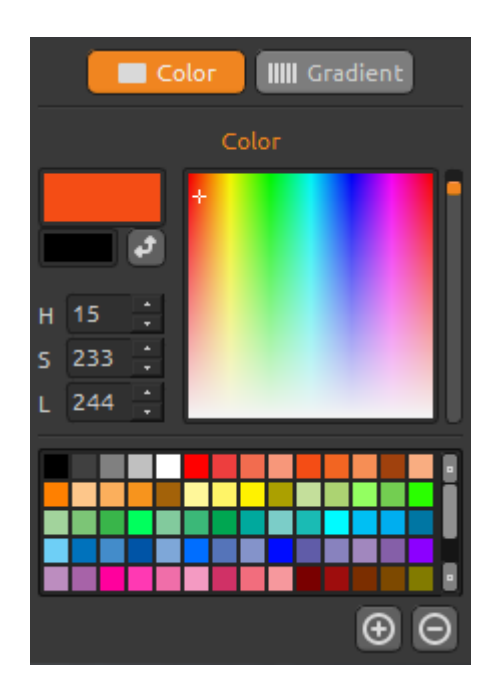

### 颜色

选择画笔的颜色:

- H-画笔的色调 (0-359)
- S-画笔的饱和度 (0-255)
- L-画笔的亮度 (0-255)

Palette(调色板)-选择画笔的颜色

(+)(-)-追加或删除自定义颜色

点击颜色框可打开调色板选择器。

当您使用 Lighten (明亮)或 Darken (变暗)模式时, 也许与您看到的"画笔颜色"不完全一样。这是此 应用程序在 Lighten (明亮) /Darken (变暗)模式中 出现的现象。如果您想要精确的颜色,请选择普通 调色模式。

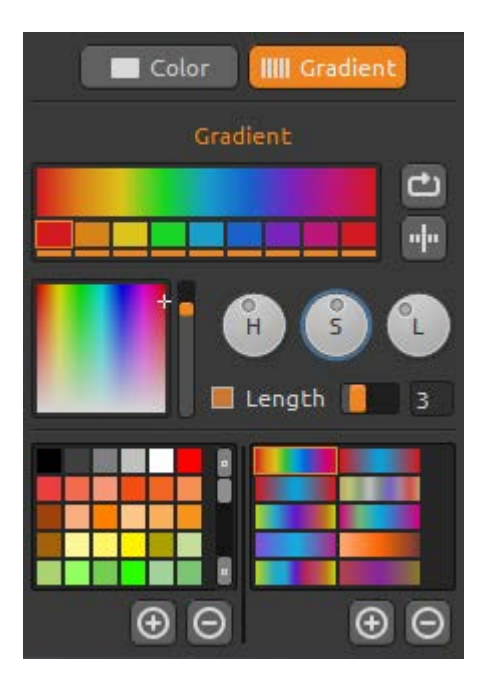

## 渐变

选择并设置渐变内容。

点击您想变更的颜色并从调色板选择颜色。可切换 on/off 您想在渐变中使用的颜色。

Rotate(旋转)-旋转渐变 Flip(翻转)-翻转渐变

H | S | L - 调整渐变当中所有颜色的色调、饱和度、 亮度

Set Gradient Length (设置渐变长度)-选择将渐变 适用于画笔的宽度还是长度,并设置渐变的长度

(+)(-)-从调色板追加、删除颜色和渐变

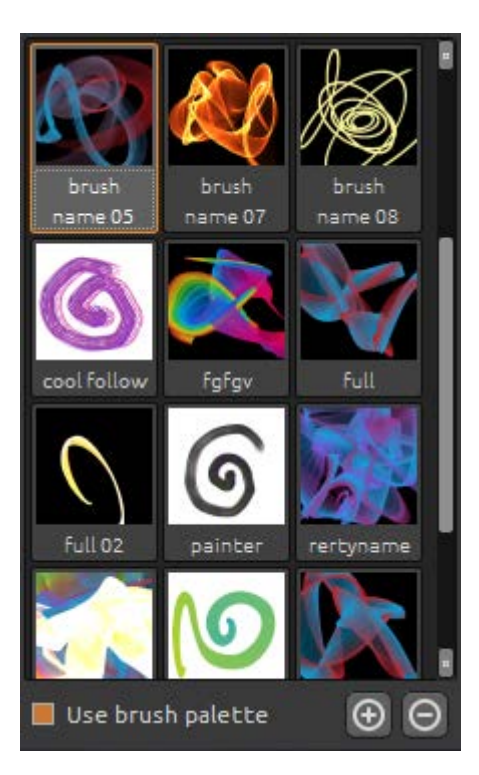

## 画笔面板

画笔预置窗,可打开或保存画笔设置。

Use brush palette(使用画笔板) - 使用保存的画笔板。

(+)(-)-从画笔板追加、删除预置画笔

要追加新的预置画笔,点击"Add brush(+)(追加画笔)"自己画上您的画笔图标,输入画笔名称, 最后点击保存。 新的画笔将会在画笔菜单上出现。

您可从画笔素材网站将新的画笔直接 Drag&Drop 至 应用程序。链接至免费画笔素材网站; http://www.escapemotions.com/products/flamepainter/bru shes/index.php

# 图层面板

使用图层面板编辑以及操作图层。

New Layer(新图层) - 追加新的图层 New Vector Layer(新矢量图层) - 追加新的可编辑 矢量图层。此功能只限于专业版。(有关矢量图层 的更多信息请见下一章) Duplicate Layer(复制图层) - 复制图层 Merge Layers(合并图层) - 几个图层合并成一个图 层

Remove Layer (删除图层) - 删除图层 Clear Layer (清除图层) - 清除图层

从菜单可将矢量图层转换成位图。

Blending(混合)-图层混合模式 Opacity(模糊)-设置图层的模糊度 Eye(眼睛)-显示或隐藏图层(图层图标的后面)

Blending Normal Opacity 100  $\odot$ Layer 2 100 ଭ  $\odot$ Layer 0 100  $\odot$ Layer 1 100 × Đ⊡⊙≣ 

## 可编辑矢量图层 - 专业版

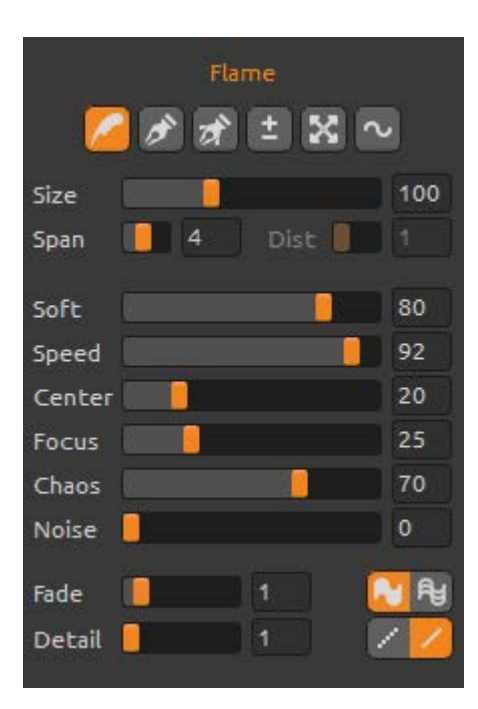

矢量图层对画好的笔画具有更多编辑的优势。在矢量图层上您可画上可转换及编辑的一笔画。画好后您可变更任何画笔参数、混合模式、模糊度、颜色和渐变板或变更整个预置画笔。如果您想以重新调整参数的方式实现完美的画笔形状,这是一个非常具有灵活性的编辑模式。

**Paint Tool (画图工具)** - 画上新的画笔。您可在一个矢量图层上画上一笔画

**Edit Tool(编辑工具)**-编辑关键点(黄点)以及修改已生成的矢量。点击顶点(灰色)切换成关键点 (黄点)

**Group Edit Tool(组编辑工具)** - 编辑关键点组(黄 点)

Add & Remove Tool(追加/删除工具)-(快捷键: Cmd)从火焰的线条上删除可编辑顶点

**Curve Transform(曲线转换)**-对画笔曲线进行调整大小、旋转以及缩放

Init Curve Transform(最初曲线转换)-对画笔的最初曲线调整大小、旋转以及缩放

菜单栏

File(文件) - 含有有关打开、保存、导出以及发布作品的项目 Tools(工具) - 含有有关画图工具和画布的项目 Layer(图层) - 含有有关图层的项目 View(视图) - 含有有关视图和用户界面的项目 Help(帮助) - 含有有关应用程序的帮助以及确认软件更新的项目

### 文件栏

文件栏含有有关画图的项目,内容如下;

New (新建) ... – 打开一个按新设置创建新画图的对话框 Open (打开) ... – 打开一个读取画图文件的对话框 Save (保存) ... – 保存画图。文件尚未保存过,将会出现输入文件名的提示 Save As (另存为) ... - 将现在的画图保存为与原来的画图另一个文件

**Import(插入)…**-在新图层上插入图片。图片将被调整成实际画布的尺寸,也可以调整 成任意大小

**Publish(发布)**... - 在火焰画笔画廊上发布您的作品。输入画图的名称,也可写上作品描述和标签

有关新建、打开以及保存画图的更多信息,请参照后面的"新建、打开以及保存画图"项目。

#### 工具栏

Brush(**画笔**)-选择画笔工具 Eraser(**橡皮擦**)-选择橡皮擦工具 Fill(**填充**)-选择填充工具

**Undo(撤销键入)**-撤销上一步的操作。最多可撤销至 100 步前的操作,具体撤销步数 根据您电脑的内存容量而定 **Redo(恢复键入)**-恢复上一步的操作

Show Cursor(显示光标)-显示或隐藏光标 Show Brush Dots(显示画笔小点)-显示或隐藏画笔的小点

### 图层栏

New Layer(新建图层) - 新建图层 New Vector Layer(新建矢量图层) - 新建矢量图层 Duplicate Layer(复制图层) - 复制图层 Merge Layers(合并图层) - 合并图层 Delete Layer(删除图层) - 删除图层

Show | Hide Layer(显示|隐藏图层) - 隐藏或显示图层

Tile Layer(布置图层) - 将图层布置成水平或垂直

Clear Layer(清除图层) - 清除图层 Convert to bitmap(转换成位图) - 将矢量图层转换成位图图层(只限于专业版)

#### 视图栏

Zoom In(放大)-放大画图界面(最大可放大至 200%) Zoom Out(缩小)-缩小画图界面(最小可缩小至 5%) Zoom 100%(返回原大小)-按数值可确认目前界面大小,点击图案可返回原大小 100%

Stay on Top(总是显示在前端) - 将应用程序始终保持在其他窗口前端 Fullscreen(全屏) – 将应用程序窗口切换至全屏模式(按 Esc 退出) Presentation mode(观看模式) - 不带菜单栏的全屏模式(按 Esc 退出)

#### 帮助栏

 Help(帮助)-打开此帮助文件
 Flame Painter Website(火焰画笔官网)-链接至火焰画笔官网: www.escapemotions.com/products/flamepainter
 About Flame Painter(关于火焰画笔)-关于火焰画笔的基本信息、版权以及工作人员
 Publish Preferences(发布首选项)...-子菜单包含画廊首选项

Show Brushes Folder(显示画笔文件夹)-显示保存画笔的文件夹

# 新建、打开以及保存画图

### 新建画图

从文件栏选择New...新建画图,或按Cmd-N。打开后出现新的文件面板。面板上可设置新 画图的大小,并设置您将要画图的画布设置。在"图像大小信息"栏可确认图像的打印 尺寸。

点击颜色按键可选择颜色的背景,包括预置的黑色或白色背景

最后,点击OK可创建新的画图,也可选择取消。

### 打开画图

从文件栏选择**Open...**打开画图,或按Cmd-O。打开后出现图片或已保存画图,并可设置属性。

最后,点击 OK 可打开画图,也可选择取消。

也可从任何来源-文件夹、浏览器或网站的图片直接 Drag & Drop,即可创建新图层。

### 保存画图

从文件栏选择Save...保存画图。初始格式为FPA格式,此格式可含有有关该画图以及图层的所有信息。需要保存为可编辑画图时请选择该格式。 也可选择其他格式,但其他格式无法含有画图的所有信息,也许无法精确地打开(也许背景颜色不同,在JPG格式上也许无法保存透明度信息)。

如果需要含有特定的设置保存为可用其他应用程序读取的格式时,请在文件栏选择**Save...** 选项,即可将画图保存为PNG、TIF、BMP或JPG文件。

最后,点击 OK 可保存画图,也可选择取消。

# 将画图发布至画廊

#### 创建画廊账户

要发布作品,首先需要创建账户。创建方式有两种;

#### 从应用程序:

从火焰画笔菜单栏 Help(帮助)→ Publish Preferences(发布首选项)创建画廊账户。 设置您的*名称、邮件地址(用户名)*以及*密码*,也可创建链接至您的*网站*。

#### 从官方网站:

在火焰画笔画廊网站点击 login(登录) -> Create Account(创建账户),然后输入"用 户名"(注册邮件地址)。我们将会发送密码,此密码您可随时变更。 注:您可在火焰画笔菜单栏 Help(帮助)->关于火焰画笔看到"用户名"。如果您的

"用户名"不存在,请输入您的有效邮件地址。

### 从火焰画笔发布作品至画廊

从文件栏选择Publish...发布画图。输入*作品名称、作品描述*以及*标签*,然后点击Publish (发布)按键。您的作品将被发布至火焰画笔画廊网站 (<u>www.escapemotions.com/gallery</u>),也可随时编辑您的作品。

### 在画廊编辑您的信息以及作品

如果您已经创建账户,访问画廊网站,点击 login(登录)然后输入"用户名"以及密码。 在 Edit Pictures(编辑图片),您可编辑作品名称、作品描述、标签以及其他设置。 在 My Profile(我的信息),您可编辑您的密码。

# 键盘快捷键:

| New (新建<br>Open (打开<br>Save (保存<br>Save As (另存<br>Publish (发存<br>Quit (退出         | t)<br>F)<br>序)<br>序)<br>d) | Cmd-N<br>Cmd-O<br>Cmd-S<br>Cmd-Shift-S<br>Cmd-P<br>Cmd-Q |  |
|-----------------------------------------------------------------------------------|----------------------------|----------------------------------------------------------|--|
| Undo (撤销                                                                          | 建入)                        | Cmd-Z                                                    |  |
| Redo (恢复                                                                          | 建入)                        | Cmd-Shift-Z                                              |  |
| Brush (画笔)                                                                        | )                          | Q                                                        |  |
| Eraser (橡皮                                                                        | 察)                         | E                                                        |  |
| Fill (填充)                                                                         | )                          | F                                                        |  |
| Increase Value                                                                    | +1(增加数值+1)                 | Up ( ↑ )                                                 |  |
| Decrease Value                                                                    | -1(减少数值-1)                 | Down (↓)                                                 |  |
| Increase Value                                                                    | +10(增加数值+10)               | Pg Up(向上翻页)                                              |  |
| Decrease Value                                                                    | -10(减少数值-10)               | Pg Down(向下翻页)                                            |  |
| Cursor Show   Hide (显示   隐藏 光标) Alt-C<br>Brush Dots Show   Hide(显示   隐藏 画笔) Alt-D |                            |                                                          |  |
| Clean Layer (清                                                                    | 青除图层) Del                  |                                                          |  |
| Move a Canvas                                                                     | (移动画布)                     | Right MouseButton or Space Bar + LMB<br>(鼠标右键或空格键+鼠标左键)  |  |
| Zoom In                                                                           | (放大)                       | Cmd - +                                                  |  |
| Zoom Out                                                                          | (缩小)                       | Cmd                                                      |  |
| Zoom 100%                                                                         | (放回原大小)                    | Cmd - 0                                                  |  |
| Zoom In   Out                                                                     | (缩放)                       | Alt + 鼠标滚轮                                               |  |
| Help(帮助)                                                                          |                            | F1                                                       |  |

| 工具)           | 1                                                                |
|---------------|------------------------------------------------------------------|
| 工具)           | 2                                                                |
| (组编辑工具)       | 3                                                                |
| ool (追加&删除工具) | 4                                                                |
| (曲线转换)        | 5                                                                |
| orm (最初曲线转换)  | 6                                                                |
|               | 工具)<br>工具)<br>(组编辑工具)<br>ool (追加&删除工具)<br>(曲线转换)<br>orm (最初曲线转换) |

# 个人版与专业版的对比

**Personal version(个人版)**更适合那些想拥有完整的创作工具,并不需要矢量图层以及不销售用火焰画笔创造出来的图片的用户。此版本允许一个用户在多台电脑上安装火焰画笔,并使用于非商业用途或非营利活动。

**Professional version(专业版)**是为专业用户、高级用户使用。可使用矢量图层、无限量 图层以及超顺滑抗锯齿功能。此版本允许一个用户在一台电脑上安装火焰画笔,并使用 于商业或非商业用途。

更多详情请阅读完整的软件许可协议。

# 版权及工作人员

Flame Painter © 2012-2013 Escape Motions, s.r.o Flame Painter © 2009-2012 Peter Blaškovič

## 火焰画笔团队:

Peter Blaškovič, Jozef Bardík, Rastislav Hornák, Michal Fapšo, Rastislav Piovarči, Veronika Klimeková, Andrea Vachová

### 特别感谢:

感谢所有提供想法、建议或帮助完成火焰画笔的人士,特别是,Gabika Ambrušová, Cara, Daniel Innes, Tanya Hayman, Oto Kona, Tomáš Lancz, Lukáš Lancz, Tony Lloyd, Tomáš Mišura, Andrei Oprinca, Martin Surovček, Daniel Streidt, Roman Urbášek, Kenjiro Nagano.

用户界面图标:"批处理" by Adam Whitcroft

## 参考文献:

本应用程序的开发中所引用的参考文献如下: Qt 4.8 - LGPL license (2.1) - <u>http://qt-project.org/downloads/</u> QuaZIP - LGPL license (2.1) - <u>http://sourceforge.net/projects/quazip/</u> CryptoPP - Boost Software License (1.0) - <u>http://www.cryptopp.com/</u>

感谢上帝所赐给我的创意。